SICK AG Erwin-Sick-Straße 1 D-79183 Waldkirch

www.sick.com

# MLG-2 WebChecker

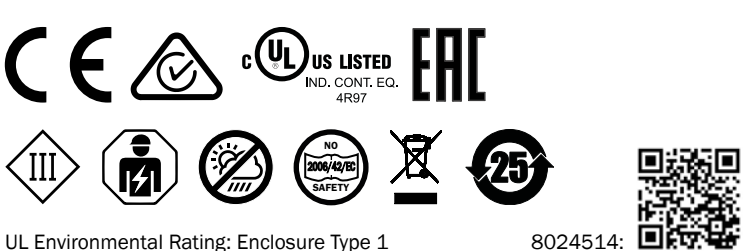

🖩 SICK

Sensor Intelligence.

### QUICKSTART

#### en

These instructions are only valid in connection with the 8024643 operating instructions. You can find the operating instructions under www.sick.com.

Connection, mounting, and setting may only be performed by trained specialists.

Not a safety component in accordance with the EU Machinery Directive.

Do not install the device at locations that are exposed to direct sunlight or other weather influences, unless this is expressly permitted in the operating instructions.

#### de

Diese Anleitung ist ausschließlich in Verbindung mit der Betriebsanleitung 8024514 gültig. Die Betriebsanleitung finden Sie unter www.sick.com.

Anschluss, Montage und Einstellung nur durch Fachpersonal.

Kein Sicherheitsbauteil gemäß EU-Maschinenrichtlinie.

Installieren Sie das Gerät nicht an Orten, die direkter Sonneneinstrahlung oder sonstigen Wettereinflüssen ausgesetzt sind, ausser dies ist in der Betriebsanleitung ausdrücklich erlaubt.

#### it

Le presenti istruzioni sono valide solo in abbinamento alle istruzioni per l'uso 8024643. Le istruzioni per l'uso sono reperibili su www.sick.com.

Collegamento, montaggio e regolazione solo a cura di personale tecnico specializzato.

Nessun componente di sicurezza ai sensi della direttiva macchine UE.

Non installare il dispositivo in luoghi esposti all'irraggiamento solare diretto o ad altri influssi meteorologici, se non espressamente consentito nelle istruzioni per l'uso.

#### fr

Cette notice n'est valable qu'avec la notice d'instruction 8024643. La notice d'instruction est disponible sur le site Internet www.sick.com.

Confier le raccordement, le montage et le réglage uniquement au personnel qualifié.

Il ne s'agit pas d'un composant de sécurité au sens de la directive machines CE. N'installez pas l'appareil à des endroits directement exposées aux rayons du soleil ou à d'autres conditions météorologiques, sauf si cela est explicitement autorisé dans la notice d'instruction.

#### es

Estas instrucciones solo son válidas junto con las instrucciones de uso 8024643. Puede encontrar las instrucciones de uso en www.mysick.com.

La conexión, el montaje y el ajuste deben efectuarlos exclusivamente técnicos especialistas.

No se trata de un componente de seguridad según la Directiva de máquinas de la UE.

No instale el dispositivo en lugares directamente expuestos a la radiación solar o a otras influencias climatológicas, salvo si las instrucciones de uso lo permiten expresamente.

#### zh

本说明书仅在结合使用 8024643 操作指南情况下有效。查看操作指南可访问 www.sick.com 网页。

仅允许由专业人员进行接线、安装和设置。

本设备非欧盟机械指令中定义的安全部件。

请勿将传感器安装在阳光直射或受其它气候影响的位置,除非操作指南中明确 允许这一行为。 8023955 // 30.09.2019

# 1 Operating and status indicators

**Bedien- und Anzeigeelemente** Elementi di comando e di visualizzazione Éléments de commande et d'affichage Elementos de mando y visualización 操作及显示元件

Fig. 1 / Abb. 1 / Fig. 1 / III. 1 / Fig. 1 /  $\mathbb{B}$  1

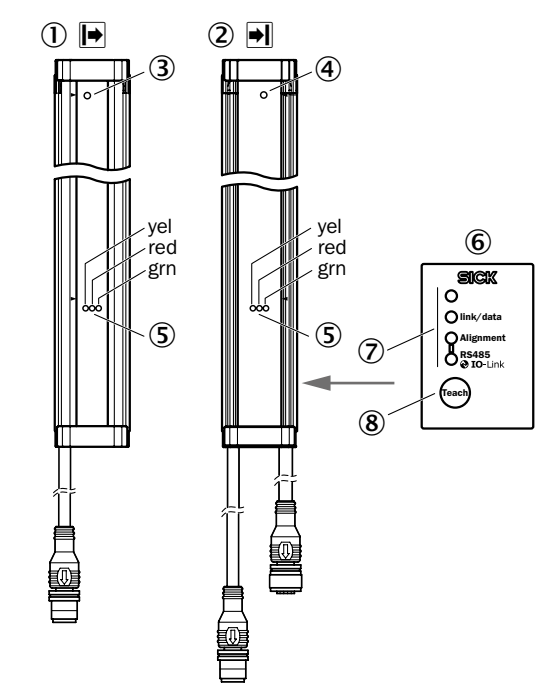

de

3

ā

5

6

Ō

8

fr

2

3

**(4)** 

5

6

(7)

(8)

zh

(2)

3

4

(5)

6 (7)

(8)

Sender

Empfänger

Sende-LED

Empfänger-LED

LEDs Bedienfeld

Taste "Teach"

Émetteur

Récepteur

LED émettrice

LED réceptrice

commande

发射器

接收器 发射器 LED

接收器 LED

状态指示灯 LED 接收器背面操作面板

操作面板 LED

"Teach" (示教) 按键

Etat des LED d'affichage

Récepteur au dos du panneau de

LED de panneau de commande

Touche « Teach » (Apprentissage)

Anzeige-LEDs Status

Bedienfeld Rückseite Empfänger

#### en Sender

#### 2 Receiver

- 3 Sender LED
- ă Receiver LED
- (5) Status LEDs
- 6 Control panel on rear side of receiver Ō
  - Control panel LEDs "Teach" pushbutton

# (8)

- it 1
- Emettitore 2 Ricevitore
- 3 LED emettitore
- (4) LED ricevitore
- 5 LED di stato
- 6 Pannello di controllo retro ricevitore
- 7 Pannello di controllo del LED
- (8) Tasto "Teach"

#### es

- (1) Emisor
- 2 Receptor
- 3 LED emisor
- (4) LED receptor
- (5) Estado de LED indicadores 6 Panel de control parte trasera de
- receptor 7 LED del panel de control
- (8) Tecla "Teach" (Aprendizaie)

en

The MLG-2 WebChecker is designed for optical and non-contact edge detection and width measurement of flexible and rigid sheets of material.

Providing no object is located between the sender and receiver, the light beams from the sender LEDs will hit the receiver LEDs. If an object is located between the sender and receiver, the light beams will be interrupted, depending on the size of the object.

| Meaning                                                    | Sender LED | Receiver LED                   | Control panel<br>LED |
|------------------------------------------------------------|------------|--------------------------------|----------------------|
| Supply voltage on                                          | Green ●    | Green ●                        | -                    |
| Alignment aid active                                       | -          | Yellow - € - 3 Hz +<br>Green ● | -                    |
| Alignment poor                                             | -          | Yellow 🏵 3 Hz                  | Alignment ●          |
| Alignment good/sensor teach-in good/material teach-in good | -          | Yellow O                       | Alignment O          |
| Teach-in active                                            | -          | Yellow 🗨 1 Hz                  | Alignment<br>·€ 1 Hz |
| At least one light beam interrupted                        | -          | Yellow ● +<br>Green ●          | Alignment <b>●</b>   |

| Meaning                   | Sender LED | Receiver LED | Control panel<br>LED |
|---------------------------|------------|--------------|----------------------|
| No light beam interrupted | -          | Green ●      | Alignment O          |

#### de

Der MLG-2 WebChecker ist für die optische und berührungslose Kantenerkennung und Breitenmessung von flexiblen und starren Materialbahnen vorgesehen.

Solange sich kein Objekt zwischen Sender und Empfänger befindet, treffen die Lichtstrahlen der Sende-LEDs auf die Empfänger-LEDs. Befindet sich ein Objekt zwischen Sender und Empfänger, werden in Abhängigkeit von der Größe des Objekts Lichtstrahlen unterbrochen.

| Bedeutung                                                        | LED Sender | LED Empfänger           | LED Bedienfeld      |
|------------------------------------------------------------------|------------|-------------------------|---------------------|
| Versorgungsspannung an                                           | Grün ●     | Grün ●                  | -                   |
| Ausrichthilfe aktiv                                              | -          | Gelb 💓 3 Hz +<br>Grün ● | -                   |
| Ausrichtung schlecht                                             | -          | Gelb 🔍 3 Hz             | Alignment ●         |
| Ausrichtung gut / Sensor-Teach-in<br>gut / Material-Teach-in gut | -          | Gelb O                  | Alignment O         |
| Teach-in aktiv                                                   | -          | Gelb Ӿ 1 Hz             | Alignment<br>→ 1 Hz |
| Min. ein Lichtstrahl unterbrochen                                | -          | Gelb ● +<br>Grün ●      | Alignment <b>●</b>  |
| Kein Lichtstrahl unterbrochen                                    | -          | Grün ●                  | Alignment O         |

#### it

MLG-2 WebChecker è previsto per il riconoscimento ottico e senza contatto degli spigoli e per la misurazione della larghezza di nastri materiale flessibili e rigidi.

Se nessun oggetto si trova tra emettitore e ricevitore, i raggi ottici dell LED emettitore incontrano il LED ricevitore. Se un oggetto si trova tra emettitore e ricevitore, i raggi ottici vengono interrotti in funzione della grandezza dell'oggetto.

| Significato                                                                           | Emettitore LED | Ricevitore LED               | Pannello di<br>controllo del LED |
|---------------------------------------------------------------------------------------|----------------|------------------------------|----------------------------------|
| Tensione di alimentazione presente                                                    | Verde          | Verde                        | -                                |
| Dispositivo di allineamento attivo                                                    | -              | Giallo - ● 3 Hz +<br>Verde ● | -                                |
| Allineamento non corretto                                                             | -              | Giallo 🗨 3 Hz                | Alignment 🗨                      |
| Allineamento corretto / sensore<br>teach-in corretto / materiale<br>teach-in corretto | -              | Giallo O                     | Alignment O                      |
| Teach-in attivo                                                                       | -              | Giallo <del>- 1</del> Hz     | Alignment <del>: .</del><br>1 Hz |
| Min. un raggio ottico interrotto                                                      | -              | Giallo ● +<br>Verde ●        | Alignment <b>●</b>               |
| Raggio ottico ininterrotto                                                            | -              | Verde                        | Alignment O                      |

#### fr

Le WebChecker MLG-2 est prévu pour assurer une détection des bords et une mesure de la largeur optique et sans contact des bandes de matériaux flexibles et rigides.

Tant qu'aucun objet ne se trouve entre l'émetteur et le récepteur, les faisceaux lumineux de la LED émettrice croisent ceux de la LED réceptrice. S'il existe un objet entre l'émetteur et le récepteur, les faisceaux lumineux sont interrompus en fonction de la taille de l'objet.

| Description                                                                             | LED émettrice | LED réceptrice               | LED de panneau<br>de commande |
|-----------------------------------------------------------------------------------------|---------------|------------------------------|-------------------------------|
| Tension d'alimentation activée                                                          | Vert •        | Vert ●                       | -                             |
| Outil d'alignement actif                                                                | -             | Jaune - ● - 3 Hz +<br>Vert ● | -                             |
| Mauvais alignement                                                                      | -             | Jaune 🍽 3 Hz                 | Alignment 🗨                   |
| Bon alignement / bon apprentis-<br>sage du capteur / bon apprentis-<br>sage du matériel | -             | Jaune O                      | Alignment O                   |
| Apprentissage (Teach-in) actif                                                          | -             | Jaune 🗨 1 Hz                 | Alignment<br>🕀 1 Hz           |
| Au moins un faisceau lumineux interrompu                                                | -             | Jaune ● +<br>Vert ●          | Alignment                     |

| Description                           | LED émettrice | LED réceptrice | LED de panneau<br>de commande |
|---------------------------------------|---------------|----------------|-------------------------------|
| Aucun faisceau lumineux<br>interrompu | -             | Vert ●         | Alignment O                   |

#### es

El MLG-2 WebChecker está diseñado para la detección de bordes óptica sin contacto y para la medición de anchuras de bandas de materiales flexibles y rígidas.

Siempre que no se interponga ningún objeto entre el emisor y el receptor, los haces de luz de los LED emisores inciden en los LED receptores. Si se interpone un objeto entre el emisor y el receptor, los haces de luz se interrumpen en función del tamaño del objeto.

| Significado                                                                                   | LED emisor | LED receptor                      | LED del panel de<br>control |
|-----------------------------------------------------------------------------------------------|------------|-----------------------------------|-----------------------------|
| Con tensión de alimentación                                                                   | Verde      | Verde                             | -                           |
| Herramienta de alineación activa                                                              | -          | Amarillo -♥-<br>3 Hz +<br>verde ● | -                           |
| Mala alineación                                                                               | -          | Amarillo -€€-<br>3 Hz             | Alignment ●                 |
| Alineación correcta / sensor de<br>aprendizaje correcto / aprendizaje<br>de material correcto | -          | Amarillo O                        | Alignment O                 |
| Aprendizaje activo                                                                            | -          | Amarillo <del>: ()</del><br>1 Hz  | Alignment<br>-€ 1 Hz        |
| Al menos un haz de luz<br>interrumpido                                                        | -          | Amarillo ● +<br>verde ●           | Alignment                   |
| Ningún haz de luz interrumpido                                                                | -          | Verde                             | Alignment O                 |

### zh

MLG-2 WebChecker 设计用于柔性和刚性材料轨道的光学和非接触边缘检测和 宽度测量。

只要没有物体位于发射器和接收器之间,则发射 LED 的光束就会到达接收器 LED。如果有物体位于发射器和接收器之间,则会根据物体尺寸使光束中断。

| 含义                      | 发射器 LED | 接收器 LED                           | 操作面板<br>LED         |
|-------------------------|---------|-----------------------------------|---------------------|
| 工作电压接通                  | 绿色 ●    | 绿色 ●                              | -                   |
| 校准辅助激活                  | -       | 黄色 <del>●</del><br>3 Hz +<br>绿色 ● | -                   |
| 校准不佳                    | -       | 黄色 🏵 3 Hz                         | Alignment ●         |
| 校准良好/发射器示教良好/<br>材料示教良好 | -       | 黄色〇                               | Alignment O         |
| 示教功能激活                  | -       | 黄色 🕀 1 Hz                         | Alignment<br>→ 1 Hz |
| 至少一个光束已中断               | _       | 黄色 ● +<br>绿色 ●                    | Alignment           |
| 无光束中断                   | -       | 绿色●                               | Alignment O         |

### 2 Mounting

Montage Montaggio Montage Montaje 安装

#### en

- 1 Align the sender and receiver with each other. Fig. 2.
- 2 Mount the sender and receiver using the bracket. 5 to 6 Nm. Fig. 3.
  - QuickFix bracket (included in the scope of delivery, part no. 2066048)
  - FlexFix bracket (optional, part no. 2066614)
  - MLG-2 ≤ 2 m: Senders 2 pieces. Receivers 2 pieces.
  - MLG-2 > 2 m: Senders 3 pieces. Receivers 3 pieces.

### de

1 Sender und Empfänger zueinander ausrichten. Abb. 2.

- ${\small 2} \quad {\small Sender und Empfänger mittels Halterung montieren. 5 bis 6 Nm. Abb. 3.}$ 
  - QuickFix-Halterung (Lieferumfang) (Art.-Nr. 2066048)
  - FlexFix-Halterung (optional) (Art.-Nr. 2066614)
  - MLG-2 ≤ 2 m: Sender 2 Stück. Empfänger 2 Stück.
  - MLG-2 > 2 m: Sender 3 Stück. Empfänger 3 Stück.

#### it

- Orientare reciprocamente l'emettitore e il rispettivo ricevitore. Fig. 2. 1
- Montare emettitore e ricevitore tramite il supporto. Da 5 a 6 Nm. Fig. 3. 2
  - Supporto QuickFix (dotazione di fornitura) (Nr. art. 2066048)
  - Supporto FlexFix (opzionale) (Nr. art. 2066614)
  - MLG-2 ≤ 2 m: Emettitore 2 pezzi. Ricevitore 2 pezzi.
  - MLG-2 > 2 m: Emettitore 3 pezzi. Ricevitore 3 pezzi.

#### fr

- Aligner l'émetteur et sur le récepteur. III. 2. 1
  - Emetteur et récepteur montés à l'aide d'une fixation. 5 à 6 Nm. III. 3.
    - Fixation QuickFix (livrée) (réf. 2066048)
  - Fixation FlexFix (optionnelle) (réf. 2066614) \_
  - MLG-2 ≤ 2 m : Émetteur 2 exemplaires. Récepteur 2 exemplaires.
  - MLG-2 ≤ 2 m : Émetteur 3 exemplaires. Récepteur 3 exemplaires.

#### es

- 1 Alinear el emisor y el receptor entre sí. Fig. 2.
- 2 Monte el emisor y el receptor con ayuda del soporte. de 5 a 6 Nm. Fig. 3. Soporte QuickFix (en el volumen de suministro) (ref. 2066048)
  - Soporte QuickFix (opcional) (ref. 2066614)
  - MLG-2 ≤ 2 m: Emisor: 2 unidades. Receptor: 2 unidades.
  - MLG-2 > 2 m: Emisor: 3 unidades. Receptor: 3 unidades.

### zh

#### 相互校准发射器和接收器。图 2 1

- 借助支架安装发射器和接收器。5 至 6 Nm。图 3 2
  - QuickFix 支架(供货范围)(订货号 2066048)
  - FlexFix 支架(可选)(订货号 2066614)
  - MLG-2 ≤ 2 m:发射器 2 件。接收器 2 件。
  - MLG-2>2m:发射器3件。接收器3件。

Fig. 2 / Abb. 2 / Fig. 2 / III. 2 / Fig. 2 / 图 2

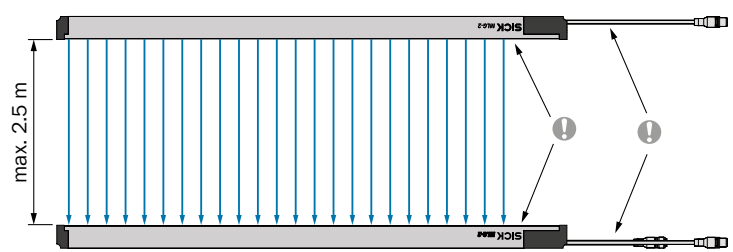

Fig. 3 / Abb. 3 / Fig. 3 / III. 3 / Fig. 3 / 图 3

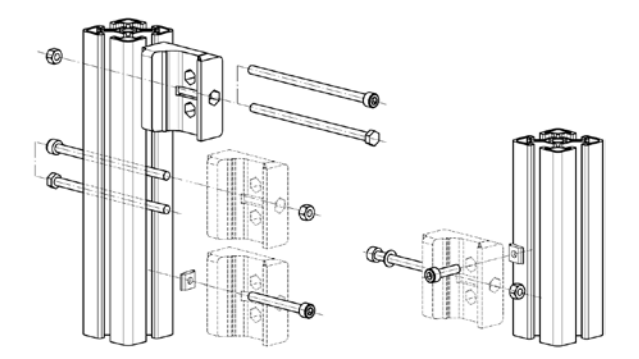

### 3 Electrical installation

**Elektrische Installation** Installazione elettrica Installation électrique Instalación eléctrica 电气安装

U.: 18 ... 30 V DC (without load / ohne Last / senza carico / sans charge / sin carga / 无负载)

### en

Make the electrical connection in a voltage-free state. Ensure the voltage supply is not connected.

If the supply voltage is connected, the green LED on the sender and receiver will be visible.

### de

### Elektrischen Anschluss spannungsfrei durchführen. Spannungsfreiheit sicherstellen.

Sobald Versorgungssspannung anliegt, ist am Sender und am Empfänger die grüne LED an.

Togliere la tensione prima di eseguire il collegamento elettrico. Accertarsi dell'assenza di tensione

Non appena la tensione di alimentazione sarà presente, si accenderà il LED verde dell'emettitore e del ricevitore.

### fr

Procéder au raccordement électrique hors tension, S'assurer de l'absence de tension,

Dès qu'une tension d'alimentation est disponible, la LED verte s'allume sur l'émetteur et le récepteur.

### es

Establecer la conexión eléctrica sin tensión. Verificar la ausencia de tensión.

En cuanto haya tensión de alimentación, se encienden los LED verdes del emisor v el receptor.

### zh

无应力地进行电气连接。确保没有电压。

旦接通工作电压,则发射器和接收器上绿色 LED 亮起。

Example / Beispiel / Esempio / Exemple / Ejemplo / 示例 Fig. 4 / Abb. 4 / Fig. 4 / III. 4 / Fig. 4 / 图 4

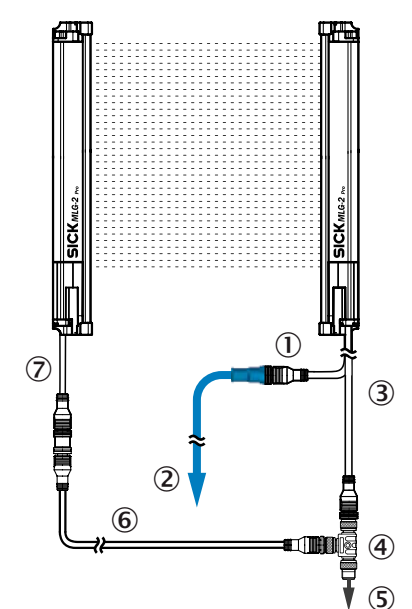

### en

- 1 Connection between Ethernet and receiver
- (2) Ethernet connecting cable
- 3 Receiver connection: voltage supply, inputs, outputs and synchronization
- 4 T-connector (SBO-02F12-SM1: part no.: 6053172)
- (5) Connecting cable for PLC or IO-Link field module (DOL-1208-GxxM)
- 6 Connection cable (DSL-1205-GxxMC)  $\overline{\mathbf{7}}$ 
  - Sender connection: voltage supply, synchronization and test input

#### de

- Anschluss Ethernet Empfänger 1
- Ż Anschlussleitung Ethernet
- 3 Anschluss Empfänger: Spannungsversorgung, Eingänge, Ausgänge und Synchronisation
- (4) T-Verteiler (SBO-02F12-SM1: Artikelnr.: 6053172 (5)
- Anschlussleitung SPS oder IO-Link-Feldmodul (DOL-1208-GxxM) 6 Verbindungsleitung (DSL-1205-GxxMC)
- $\bigcirc$ Anschluss Sender: Spannungsversorgung, Synchronisation und Testeingang

### it

- 1 Collegamento Ethernet ricevitore
- (2) Cavo di collegamento Ethernet
- 3 Collegamento ricevitore: alimentazione elettrica, entrate, uscite e sincronizzazione
- **(4**) Pezzo a T, (SBO-02F12-SM1: Nr. art. 6053172)
- (5) Cavo di collegamento SPS o modulo di campo IO-Link (DOL-1208-GxxM)
- Cavo di collegamento (DSL-1205-GxxMC) 6
- 1 Collegamento emettitore: alimentazione elettrica, sincronizzazione e entrata test

### fr

- (1) Raccordement Ethernet récepteur
- 2 Câble de raccordement Ethernet
- 3 Raccordement récepteur : tension d'alimentation, entrées, sorties et synchronisation ă Pièce en T (SBO-02F12-SM1 : réf. 6053172)
- 5 Câble de raccordement SPS ou module de bus de terrain IO-Link (DOL-1208-GxxM)
- Câble de connexion (DSL-1205-GxxMC)
- $\bigcirc$ Raccordement émetteur : tension d'alimentation, synchronisation et entrée test

### es

- 1) 2 Conexión Ethernet del receptor
- Cable de conexión de Ethernet
- 3 Conexión de receptor: fuente de alimentación, entradas, salidas y sincronización
- (4) Pieza en T (SBO-02F12-SM1: referencia: 6053172) (5) Cable de conexión del control lógico programable o módulo de campo IO-Link
  - (DOL-1208-GxxM) 6 Cable de conexión (DSL-1205-GxxMC)
  - Conexión de emisor: fuente de alimentación, sincronización y entrada de prueba (7)

#### zh

- ① 接收器 Ethernet 接口
- Ethernet 连接电缆
- ③ 接收器接口:电压供给、输入、输出和同步
- ③ T块(BBC-02F12-SM1:1)(近号:6053172)
   ⑤ 可编程逻辑控制器或 IO-Link 现场模块连接电缆 (DOL-1208-GxxM)
- ⑤ 可编程逻辑控制器或 IO-LINK 现场模块连接电缆 (DOL-1208-GX) ⑥ 连接电缆 (DSL-1205-GxxMC)
- ⑦ 发射器接口:电压供给、同步和测试输入

#### MLG-2 sender M12, 5-pin, A-coded

| Male connector | Pin | Signal  | Description         |
|----------------|-----|---------|---------------------|
| $\frac{4}{3}$  | 1   | L+      | 24 V supply voltage |
| 5              | 2   | Sync_A  | Synchronization     |
|                | 3   | М       | GND supply voltage  |
| 1/0/2          | 4   | Test_In | Test input          |
|                | 5   | Sync_B  | Synchronization     |

#### MLG-2 receiver M12, 4-pin, D-coded

| Female connector | Pin | Signal  | Description |
|------------------|-----|---------|-------------|
| $\frac{3}{4}$    | 1   | L+      | Ethernet    |
| \$6 8            | 2   | Sync_A  | Ethernet    |
| 2 0 0 1          | 3   | М       | Ethernet    |
|                  | 4   | Test_In | Ethernet    |

#### MLG-2 receiver with 4 x Q , M12, 8-pin, A-coded [MLGXXW-XXXXRXXXX]

| Male connector | Pin | Signal | Description                                    |
|----------------|-----|--------|------------------------------------------------|
| 6 5            | 1   | L+     | 24 V supply voltage                            |
|                | 2   | Sync_A | Synchronization                                |
|                | 3   | М      | GND supply voltage                             |
|                | 4   | Q1/C   | Switching output 1 with IO-Link                |
|                | 5   | Sync_B | Synchronization                                |
|                | 6   | Q2/IN1 | Switching output 2 or switching input 1 $^{1}$ |
|                | 7   | Q3     | Switching output 3                             |
|                | 8   | Q4/IN2 | Switching output 4 or switching input 2 $^{1}$ |

<sup>1</sup>Configurable

#### MLG-2 receiver with 2 x QA , M12, 8-pin, A-coded [MLGXXW-XXXXIXXXXX]

| Male connector | Pin | Signal | Description                                    |
|----------------|-----|--------|------------------------------------------------|
| 6 /5 /         | 1   | L+     | 24 V supply voltage                            |
| 8 4 3          | 2   | Sync_A | Synchronization                                |
|                | 3   | М      | GND supply voltage                             |
|                | 4   | Q1/C   | Switching output 1 with IO-Link                |
|                | 5   | Sync_B | Synchronization                                |
|                | 6   | Q2/IN1 | Switching output 2 or switching input 1 $^{1}$ |
|                | 7   | QA1    | Analog output 1                                |
|                | 8   | QA2    | Analog output 2                                |

<sup>1</sup>Configurable

### MLG-2 receiver with RS-485 , M12, 8-pin, A-coded [MLGXXW-XXXXBXXXXX]

| Male connector | Pin | Signal  | Description                                          |
|----------------|-----|---------|------------------------------------------------------|
| 6 5 4          | 1   | L+      | 24 V supply voltage                                  |
| 8 4 3          | 2   | Sync_A  | Synchronization                                      |
|                | 3   | М       | GND supply voltage                                   |
|                | 4   | Q1/C    | Switching output 1 with IO-Link                      |
|                | 5   | Sync_B  | Synchronization                                      |
|                | 6   | Q2/IN1  | Switching output 2 or switching input 1 <sup>1</sup> |
|                | 7   | RS485_A | RS-485 interface                                     |
|                | 8   | RS485_B | RS-485 interface                                     |

<sup>1</sup>Configurable

#### MLG-2 receiver with 3 x Q, 1 x QA M12, 8-pin, A-coded [MLGXXW-XXXXGXXXXX]

| Male connector   | Pin | Signal | Description                                       |
|------------------|-----|--------|---------------------------------------------------|
| 6 <sup>5</sup> 4 | 1   | L+     | 24 V supply voltage                               |
| 8 4 3            | 2   | Sync_A | Synchronization                                   |
| 7                | 3   | М      | GND supply voltage                                |
|                  | 4   | Q1/C   | Switching output 1 with IO-Link                   |
|                  | 5   | Sync_B | Synchronization                                   |
|                  | 6   | Q2/IN1 | Switching output 2 or switching input 1 $^{ m 1}$ |
|                  | 7   | Q3     | Switching output 3                                |
|                  | 8   | QA     | Analog output                                     |

<sup>1</sup>Configurable

### 4 Commissioning

Inbetriebnahme Messa in servizio Mise en service

Puesta en serv 调试

#### en

We recommend commissioning the MLG-2 WebChecker using the configuration software SOPAS Engineering Tool (ET) available at www.sick.com. Commissioning using the **Teach** pushbutton is described in the following.

The alignment aid on the MLG-2 is only available one time for initial commissioning. If the MLG-2 has to be realigned, you must do so using SOPAS ET.

#### 1. Alignment

No object between sender and receiver.

The alignment aid is active. The yellow LED on the receiver flashes quickly (3 Hz).

- 1 Align the receiver with the sender.
  - Alignment poor: The yellow LED on the receiver flashes quickly. The Alignment LED on the control panel is on.
  - Alignment good: The yellow LED on the receiver and the Alignment LED are off.
- 2 Fix the sender and receiver in place.

#### 2. Sensor teach-in

Alignment was successful.

- 1 Press the Teach pushbutton for 1 s to 5 s.
  - The yellow LED on the receiver flashes slowly (1 Hz).
  - The Alignment LED on the control panel flashes slowly (1 Hz).
- 2 If an object is located between the sender and receiver, clear the path of all light beams. Fig. 5.
- 3 Wait until sensor teach-in is complete.
  - The yellow LED on the receiver and the Alignment LED are off.
  - Sensor teach-in error: The red LED on the receiver flashes quickly (10 Hz).

#### 3. Material teach-in

#### Sender and receiver aligned. Sensor teach-in was successful.

- 1 Place all objects to be detected at the correct distance between the sender and receiver. Fig. 6 and Tab. 1.
- 2 Press the Teach pushbutton for less than 1 s.
- **3** Wait until material teach-in is complete.
  - The yellow LED on the receiver and the Alignment LED are off.

#### de

Wir empfehlen, den MLG-2 WebChecker mit Hilfe der Konfigurationssoftware SOPAS Engineering Tool (ET) in Betrieb zu nehmen (www.sick.com). Nachfolgend ist die Inbetriebnahme über die Taste **Teach** beschrieben.

Die Ausrichthilfe am MLG-2 steht nur einmal für die Erstinbetriebnahme zur Verfügung. Muss das MLG-2 erneut ausgerichtet werden, müssen Sie das MLG-2 mit Hilfe von SOPAS ET ausrichten.

#### 1. Ausrichten

#### Kein Objekt zwischen Sender und Empfänger.

Die Ausrichthilfe ist aktiv. Gelbe LED am Empfänger blinkt schnell (3 Hz).

1 Empfänger zum Sender ausrichten.

- Ausrichtung schlecht: Gelbe LED am Empfänger blinkt schnell. LED Alignment am Bedienfeld ist an.
- Ausrichtung gut: Gelbe LED am Empfänger und LED Alignment sind aus.
- 2 Sender und Empfänger fixieren.

### 2. Sensor-Teach-in

### Alignment war erfolgreich.

- 1 Taste **Teach** zwischen 1 s und 5 s drücken.
  - Gelbe LED am Empfänger blinkt langsam (1 Hz).
  - LED Alignment am Bedienfeld blinkt langsam (1 Hz).
- 2 Wenn sich zwischen Sender und Empfänger ein Objekt befindet, alle Lichtstrahlen einmal freilegen. Abb. 5.
- 3 Solange warten, bis der Sensor-Teach-in abgeschlossen ist.
  - Gelbe LED am Empfänger und LED Alignment sind aus.
  - Fehler Sensor-Teach-in: Rote LED am Empfänger blinkt schnell (10 Hz).

## 3. Material-Teach-in

## Sender und Empfänger ausgerichtet. Sensor-Teach-in war erfolgreich.

- 1 Alle zu erfassende Objekte im korrekten Abstand zwischen Sender und Empfänger platzieren. Abb. 6 und Tab. 1.
- 2 Taste **Teach** kürzer als 1 s drücken.
- Solange warten, bis der Material-Teach-in abgeschlossen ist.
   Gelbe LED am Empfänger und LED Alignment sind aus.

### it

Consigliamo di mettere in esercizio MLG-2 WebChecker con l'aiuto del software di configurazione SOPAS Engineering Tool (ET) (www.sick.com). Di seguito viene descritta la messa in servizio tramite il tasto **Teach**.

Il dispositivo di allineamento per MLG-2 è a disposizione una sola volta per la prima messa in servizio. Se MLG-2 dovesse venire nuovamente allineato, questa operazione andrà eseguita con l'aiuto di SOPAS ET.

### 1. Allineamento

### Nessun oggetto tra emettitore e ricevitore.

Il dispositivo di allineamento è attivo. Il LED giallo del ricevitore lampeggia velocemente (3 Hz).

- 1 Allineare il ricevitore all'emettitore.
  - Allineamento non corretto: il LED giallo del ricevitore lampeggia velocemente. Il LED Alignment nel pannello di controllo è acceso.
  - Allineamento non corretto: il LED giallo del ricevitore e il LED Alignment sono spenti.
- 2 Fissare emettitore e ricevitore.

### 2. Sensore teach-in

### Allineamento riuscito.

- $\label{eq:lastometric} \textbf{1} \quad \text{Premere da } \textbf{1} \text{ s a } \textbf{5} \text{ s il tasto } \textbf{Teach}.$ 
  - Il LED giallo del ricevitore lampeggia lentamente (1 Hz).
  - II LED Alignment nel pannello di controllo lampeggia lentamente (1 Hz).
- 2 Se tra emettitore e ricevitore si trova un oggetto, liberare tutti i raggi ottici. Fig. 5.
- Fig. :
- 3 Attendere fino a che il sensore teach-in non abbia concluso.
  - II LED giallo del ricevitore e il LED Alignment sono spenti.
  - Errore del sensore teach-in: il LED rosso del ricevitore lampeggia velocemente (10 Hz).

### 3. Materiale teach-in

### Emettitore e ricevitore allineati. Sensore teach-in riuscito.

- 1 Posizionare tutti gli oggetti da rilevare alla distanza corretta tra emettitore e ricevitore. Fig. 6 e tab. 1.
- 2 Premere il tasto **teach** per meno di 1 s.
- Attendere fino a che il materiale teach-in non sia pronto.
  - II LED giallo del ricevitore e il LED Alignment sono spenti.

### fr

Nous recommandons la mise en service du WebChecker MLG-2 à l'aide du logiciel de configuration SOPAS Engineering Tool (ET) (www.sick.com). La mise en service à l'aide de la touche **Teach** est décrite ci-après.

L'outil d'alignement du MLG-2 n'est disponible qu'une fois, lors de la mise en service initiale. S'il devait être nécessaire de procéder à un nouvel alignement du MLG-2, cet alignement devrait être réalisé à l'aide du SOPAS ET.

### 1. Alignement

### Pas d'objet entre l'émetteur et le récepteur.

L'aide à l'alignement est active. La LED jaune du récepteur clignote rapidement (3 Hz).

- 1 Aligner le récepteur sur l'émetteur.
  - Mauvais alignement : la LED jaune du récepteur clignote rapidement. La LED Alignment du panneau de commande est allumée.
- 2 Fixer l'émetteur et le récepteur.

8023955 // 30.09.2019

### 2. Apprentissage du capteur

### L'alignement a réussi.

- 1 Appuyer sur la touche **Teach** entre 1 et 5 s :
  - La LED jaune du récepteur clignote lentement (1 Hz).
  - La LED Alignment du panneau de commande clignote lentement (1 Hz).
- 2 Dégager tous les faisceaux lumineux en présence d'un objet entre l'émetteur et le récepteur. III. 5.
- 3 Patienter jusqu'à ce que l'apprentissage du capteur soit terminé.
  - La LED jaune du récepteur et la LED Alignment sont éteintes.
  - Erreur d'apprentissage du capteur : la LED rouge du récepteur clignote rapidement (10 Hz).

### 3. Apprentissage du matériel

### Emetteur et récepteur alignés. L'apprentissage du capteur a réussi.

- 1 Tous les objets à saisir sont placés en respectant la distance correcte entre l'émetteur et le récepteur. III. 6 et Tab. 1
- 2 Appuyer sur la touche **Teach** pendant moins d'une seconde.
  - Patienter jusqu'à ce que l'apprentissage du matériel soit terminé.
  - La LED jaune du récepteur et la LED Alignment sont éteintes.

### es

3

Recomendamos efectuar la puesta en servicio del MLG-2 WebChecker con ayuda del software de configuración SOPAS Engineering Tool (ET) (www.sick.com). A continuación se describe la puesta en servicio desde la tecla **Teach**.

La herramienta de alineación del MLG-2 solo puede utilizarse una vez para la primera puesta en servicio. Si fuera necesario alinear de nuevo el MLG-2, debe hacerlo con ayuda del SOPAS ET.

### 1. Alineación

### Ningún objeto entre el emisor y el receptor.

La herramienta de alineación está activa. El LED amarillo en el receptor parpadea rápidamente (3 Hz).

- 1 Alinee el receptor con el emisor.
  - Alineación incorrecta: el LED amarillo del receptor parpadea rápido. LED
     Teach en el panel de control encendido.
  - Alineación correcta: el LED amarillo del receptor y el LED Alignment están apagados.
- 2 Fije el emisor y el receptor.

### 2. Aprendizaje del sensor

### Alineación realizada correctamente.

- $\label{eq:lastice} \textbf{1} \quad \text{Mantenga pulsada la tecla} ~ \textbf{Teach} ~ \text{entre 1 s y 5 s.}$ 
  - El LED amarillo en el receptor parpadea lentamente (1 Hz).
  - El LED Teach en el panel de control parpadea lentamente (1 Hz).
- 2 Si se encuentra un objeto entre el emisor y el receptor, deje libres antes todos los haces de luz. Fig. 5.
- **3** Espere hasta que el aprendizaje del sensor haya concluido.
  - El LED amarillo en el receptor y el LED Teach están apagados.
  - Error en el aprendizaje del sensor: el LED rojo en el receptor parpadea rápidamente (10 Hz).

### 3. Aprendizaje del material

### Emisor y receptor alineados. Aprendizaje del sensor realizado correctamente.

- 1 Coloque todos los objetos que se van a detectar a la distancia correcta entre el emisor y el receptor. Fig. 6. y tab. 1
- $2 \quad \text{Pulse la tecla Teach durante menos de 1 s. } \\$
- **3** Espere hasta que el aprendizaje del material haya concluido.
  - El LED amarillo en el receptor y el LED Alignment están apagados.

### zh

我们建议借助配置软件 SOPAS Engineering Tool (ET) 运行 MLG-2 WebChecker (www.sick.com)。下面说明通过示教按键进行的调试。

MLG-2 上的校准辅助仅可以用于首次调试一次。如果必须重新校准 MLG-2, 则必须使用 SOPAS ET 校准 MLG-2。

### 1.校准

### 发射器与接收器之间无物体。

校准辅助已激活。接收器上的黄色 LED 快速闪烁 (3 Hz)。

- 1 校准接收器与发射器。
  - 校准不佳:接收器上的黄色 LED 快速闪烁操作面板上的对齐 LED 亮起。
  - 校准良好:接收器上的黄色 LED 和对齐 LED 熄灭。
- 2 固定发射器与接收器。

## **2.** 示教器示教

### 已成功对齐。

- 1 按住示教按键 1 秒至 5 秒。
  - 接收器上的黄色 LED 慢速闪烁 (1 Hz)。
  - 操作面板上的对齐 LED 慢速闪烁 (1 Hz)。
- 2 如果发射器和接收器之间有物体,则曝光所有光束一次。图 5
- 3 等到传感器示教完成。
  - 接收器上的黄色 LED 和对齐 LED 熄灭。
  - 传感器示教错误:接收器上的红色 LED 快速闪烁 (10 Hz)。
- 3. 材料示教
- 发射器与接收器已校准。传感器示教已成功。
- 1 以正确的间距将待检测的物体放在发射器和接收器之间。图 6 和表 1。
- 2 按下示教按键 1 秒以下。
- 3 等到材料示教完成。
  - 接收器上的黄色 LED 和对齐 LED 熄灭。

Fig. 5 / Abb. 5 / Fig. 5 / III. 5 / Abb. 5 / 8 5

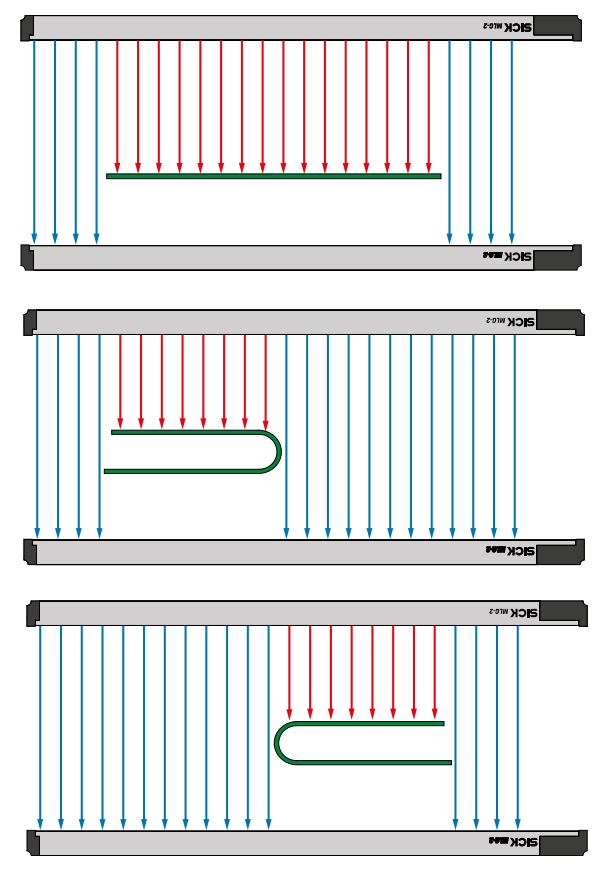

Fig. 6 / Abb. 6 / Fig. 6 / III. 6 / Abb. 6 / 图 6

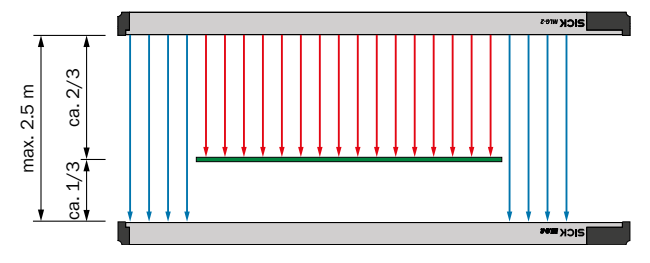

| Distance between<br>sender and receiver<br>/ Abstand Sender<br>- Empfänger /<br>Distanza emettitore<br>- ricevitore /<br>Distance entre<br>l'émetteur et<br>le récepteur /<br>Distancia emisor -<br>receptor / 发射器<br>- 接收器距离 | Optimal distance<br>between object and<br>sender / Optimaler<br>Abstand Objekt zum<br>Sender / Distanza<br>ottimale oggetto<br>dall'emettitore /<br>Distance optimale<br>entre l'objet et<br>l'émetteur /<br>Distancia óptima<br>entre objeto y<br>emisor / 物体与发<br>射器的最佳距离 | Optimal distance<br>between object and<br>sender / Optimaler<br>Abstand Objekt zum<br>Sender / Distanza<br>ottimale oggetto<br>dall'emettitore /<br>Distance optimale<br>entre l'objet et<br>l'émetteur /<br>Distancia óptima<br>entre objeto y<br>emisor / 物体与发<br>射器的最佳距离 | Optimal distance<br>between object and<br>receiver / Optimaler<br>Abstand Objekt<br>zum Empfänger<br>/ Distanza<br>ottimale oggetto<br>dal ricevitore /<br>Distance optimale<br>entre l'objet et<br>le récepteur /<br>Distancia óptima<br>entre objeto y<br>receptor / 物体与<br>接收器的最佳<br>距离 |
|----------------------------------------------------------------------------------------------------|----------------------------------------------------------------------------------------------------|----------------------------------------------------------------------------------------------------|----------------------------------------------------------------------------------------------------|
| mm                                                                                                    | %                                                                                                    | mm                                                                                                    | mm                                                                                                    |
| 200                                                                                                    | 73.4                                                                                                    | 146.8                                                                                                    | 53.2                                                                                                    |
| 250                                                                                                    | 72.1                                                                                                    | 180.3                                                                                                    | 69.8                                                                                                    |
| 300                                                                                                    | 71.1                                                                                                    | 213.3                                                                                                    | 86.7                                                                                                    |
| 400                                                                                                    | 69.8                                                                                                    | 279.2                                                                                                    | 120.8                                                                                                    |
| 500                                                                                                    | 69.1                                                                                                    | 345.5                                                                                                    | 154.5                                                                                                    |
| 600                                                                                                    | 68.6                                                                                                    | 411.6                                                                                                    | 188.4                                                                                                    |
| 700                                                                                                    | 68.3                                                                                                    | 478.1                                                                                                    | 221.9                                                                                                    |
| 800                                                                                                    | 68.1                                                                                                    | 544.8                                                                                                    | 255.2                                                                                                    |
| 900                                                                                                    | 68.0                                                                                                    | 612.0                                                                                                    | 288.0                                                                                                    |
| 1000                                                                                                    | 67.8                                                                                                    | 678.0                                                                                                    | 322.0                                                                                                    |
| 1100                                                                                                    | 67.7                                                                                                    | 744.7                                                                                                    | 355.3                                                                                                    |
| 1200                                                                                                    | 67.7                                                                                                    | 812.4                                                                                                    | 387.6                                                                                                    |
| 1300                                                                                                    | 67.6                                                                                                    | 878.8                                                                                                    | 421.2                                                                                                    |
| 1400                                                                                                    | 67.5                                                                                                    | 945.0                                                                                                    | 455.0                                                                                                    |
| 1500                                                                                                    | 67.4                                                                                                    | 1011.0                                                                                                    | 489.0                                                                                                    |
| 1600                                                                                                    | 67.3                                                                                                    | 1076.8                                                                                                    | 523.2                                                                                                    |
| 1700                                                                                                    | 67.3                                                                                                    | 1144.1                                                                                                    | 555.9                                                                                                    |
| 1800                                                                                                    | 67.2                                                                                                    | 1209.6                                                                                                    | 590.4                                                                                                    |
| 1900                                                                                                    | 67.1                                                                                                    | 1274.9                                                                                                    | 625.1                                                                                                    |
| 2000                                                                                                    | 67.0                                                                                                    | 1340.0                                                                                                    | 660.0                                                                                                    |
| 2100                                                                                                    | 67.0                                                                                                    | 1407.0                                                                                                    | 693.0                                                                                                    |
| 2200                                                                                                    | 66.9                                                                                                    | 1471.8                                                                                                    | 728.2                                                                                                    |
| 2300                                                                                                    | 66.8                                                                                                    | 1536.4                                                                                                    | 763.6                                                                                                    |
| 2400                                                                                                    | 66.7                                                                                                    | 1600.8                                                                                                    | 799.2                                                                                                    |
| 2428                                                                                                    | 66.7                                                                                                    | 1619.5                                                                                                    | 808.5                                                                                                    |
| 2500                                                                                                    | 66.6                                                                                                    | 1667.5                                                                                                    | 823.5                                                                                                    |

Tab. 1 / Tab. 1 / Tab. 1 / Tab. 1 / Tab. 1 / 表 1

Process data structure / Prozessdatenstruktur / Struttura dati di processo / Prozessdatenstruktur / Structure de données de processus / Estructura de los datos de proceso / 过程数据结构

IO-Link version V1.1

Process data length:

32 Byte In

1 Byte Out

### Process Data In

| Byte | 0                 | 1 | 2                 | 3   |
|------|-------------------|---|-------------------|-----|
| Name | Output Function 1 |   | Output Function 2 |     |
| Туре | UInt16            |   | Uln               | t16 |

| Byte | 4                 | 5 | 6                 | 7   |
|------|-------------------|---|-------------------|-----|
| Name | Output Function 3 |   | Output Function 4 |     |
| Туре | UInt16            |   | Uln               | t16 |

| Byte | 8                 | 9 | 10                | 11  |
|------|-------------------|---|-------------------|-----|
| Name | Output Function 5 |   | Output Function 6 |     |
| Туре | UInt16            |   | Uln               | t16 |

| Byte | 12                 | 13                 | 14                 | 15                |  |
|------|--------------------|--------------------|--------------------|-------------------|--|
| Name | Output Function 7  |                    | Output F           | Output Function 8 |  |
| Туре | UIn                | t16                | UIn                | t16               |  |
|      |                    |                    |                    |                   |  |
| Byte | 16                 | 17                 | 18                 | 19                |  |
| Name | Output F           | unction 9          | Output Fu          | inction 10        |  |
| Туре | UIn                | t16                | UInt16             |                   |  |
|      |                    |                    |                    |                   |  |
| Byte | 20                 | 21                 | 22                 | 23                |  |
| Name | Output Function 11 |                    | Output Function 12 |                   |  |
| Туре | UInt16             |                    | UInt16             |                   |  |
|      |                    |                    |                    |                   |  |
| Byte | 24                 | 25                 | 26                 | 27                |  |
| Name | Output Fu          | Output Function 13 |                    | inction 14        |  |
| Туре | UInt16             |                    | UIn                | t16               |  |
|      |                    |                    |                    |                   |  |
| Byte | 28                 | 29                 | 30                 | 31                |  |

| Вусе | 28        | 29        | 30        | 31        |
|------|-----------|-----------|-----------|-----------|
| Name | Output Fu | nction 15 | Output Fu | nction 16 |
| Туре | UInt16    |           | UIn       | t16       |

### **Process Data Out**

| Byte | 0                |
|------|------------------|
| Name | Process Data Out |
| Туре | UInt16           |

### 5 Troubleshooting

Störungsbehebung Eliminazione difetti Élimination des défauts Resolución de problemas 故障排除

### en

| Meaning                       | Sender LED | Receiver LED                             | Control panel<br>LED  |
|-------------------------------|------------|------------------------------------------|-----------------------|
| Supply voltage off or too low | AII O      | AII O                                    | RS-485 /<br>10-Link O |
| Hardware error                | Red ●      | Red ●                                    | -                     |
| Sensor teach-in error         | -          | Red - ● 10 Hz<br>+ Yellow ● +<br>Green ● | -                     |
| Contamination warning         | -          | Yellow - ● - 3 Hz +<br>Green ●           | Alignment<br>-€- 3 Hz |
| Syn error                     | -          | Red ● + Yellow                           | -                     |
| Short-circuit                 | -          | Red ● + Green                            | -                     |

| Meaning                       | Measure                                                                                  |
|-------------------------------|------------------------------------------------------------------------------------------|
| Supply voltage off or too low | Check the supply voltage.                                                                |
| Hardware error                | Contact Service.                                                                         |
| Teach-in error                | Check that the front screens are clean.                                                  |
|                               | Ensure that all light beams are unobstructed during teach-in.                            |
|                               | Check the alignment of the sender and receiver with each other. Perform alignment again. |
|                               | Perform sensor teach-in again.                                                           |
|                               | Check "Blanking" in the SOPAS settings in the menu.                                      |
| Material teach-in error       | No material is located between the sender and receiver.                                  |
|                               | The material is transparent.                                                             |
|                               | Check "Blanking" and "Material teach-in" in the SOPAS settings in the menu.              |
| Contamination warning         | Clean the front screens.                                                                 |
| Syn error                     | Check the electrical connection.                                                         |
|                               | Check the electrical cables for breakage.                                                |

| Meaning       | Measure                              |
|---------------|--------------------------------------|
| Short-circuit | Contact Service. Replace the device. |

### de

| de                                        |            |                                     |                     |
|-------------------------------------------|------------|-------------------------------------|---------------------|
| Bedeutung                                 | LED Sender | LED Empfänger                       | LED Bedienfeld      |
| Versorgungsspannung aus oder<br>zu gering | Alle O     | Alle O                              | RS-485/IO-Link<br>O |
| Hardwarefehler                            | Rot ●      | Rot ●                               | -                   |
| Sensor-Teach-in-Fehler                    | -          | Rot 🔍 10 Hz<br>+ Gelb ● +<br>Grün ● | -                   |
| Verschmutzungswarnung                     | -          | Gelb - → 3 Hz +<br>Grün ●           | Alignment<br>→ 3 Hz |
| Syn-Fehler                                | -          | Rot●+Gelb●                          | -                   |
| Kurzschluss                               | -          | Rot ● + Grün ●                      | -                   |

| Bedeutung                                 | Maßnahme                                                                             |
|-------------------------------------------|--------------------------------------------------------------------------------------|
| Versorgungsspannung aus oder<br>zu gering | Versorgungsspannung prüfen.                                                          |
| Hardwarefehler                            | Service kontaktieren.                                                                |
| Sensor-Teach-in-Fehler                    | Frontscheiben auf Sauberkeit prüfen.                                                 |
|                                           | Sicherstellen, dass während dem Teach-in alle Lichts-<br>trahlen frei sind.          |
|                                           | Ausrichtung Sender und Empfänger zueinander prüfen.<br>Alignment erneut durchführen. |
|                                           | Sensor-Teach-in erneut durchführen.                                                  |
|                                           | In SOPAS Einstellungen im Menü "Ausblendung" prüfen.                                 |
| Material-Teach-in-Fehler                  | Zwischen Sender und Empfänger liegt kein Material.                                   |
|                                           | Das Material ist transparent.                                                        |
|                                           | In SOPAS Einstellungen im Menü "Ausblendung" und<br>"Material-Teach-in" prüfen.      |
| Verschmutzungswarnung                     | Fronstscheiben reinigen.                                                             |
| Syn-Fehler                                | Elektrischen Anschluss prüfen.                                                       |
|                                           | Elektrische Leitungen auf Kabelbruch prüfen.                                         |
| Kurzschluss                               | Service kontaktieren. Gerät ersetzen.                                                |

### it

| Significato                                         | Emettitore LED | Ricevitore LED                           | Pannello di<br>controllo del LED |
|-----------------------------------------------------|----------------|------------------------------------------|----------------------------------|
| Tensione di alimentazione assente<br>o troppo bassa | Tutti O        | Tutti O                                  | RS-485 /<br>10-Link O            |
| Difetto hardware                                    | Rosso 🗨        | Rosso 🗨                                  | -                                |
| Errore sensore teach-in                             | -              | Rosso → 10 Hz<br>+ Giallo ● +<br>Verde ● | -                                |
| Avviso di contaminazione                            | -              | Giallo <del>- ●</del> 3 Hz +<br>Verde ●  | Alignment - 🗨 -<br>3 Hz          |
| Errore di sincronizzazione                          | -              | Rosso ● +<br>Giallo ●                    | -                                |
| Corto circuito                                      | -              | Rosso ● +<br>Verde ●                     | -                                |

| Significato                                         | Provvedimento                                                                                  |
|-----------------------------------------------------|------------------------------------------------------------------------------------------------|
| Tensione di alimentazione assente<br>o troppo bassa | Controllare la tensione di alimentazione.                                                      |
| Difetto hardware                                    | Contattare l'assistenza.                                                                       |
| Errore teach-in                                     | Accertarsi della pulizia del frontalino.                                                       |
|                                                     | Accertarsi che durante il teach-in tutti i raggi ottici siano liberi.                          |
|                                                     | Controllare l'allineamento tra emettitore e ricevitore.<br>Eseguire nuovamente l'allineamento. |
|                                                     | Eseguire di nuovo il sensore teach-in.                                                         |
|                                                     | Controllare nelle impostazioni SOPAS nel menù "scher-<br>matura" (Blanking).                   |

| Significato                | Provvedimento                                                                                       |
|----------------------------|----------------------------------------------------------------------------------------------------|
| Errore materiale teach-in  | Tra emettitore e ricevitore non si trova nessun materiale.                                          |
|                            | Il materiale è trasparente.                                                                         |
|                            | Controllare nelle impostazioni SOPAS nel menù "scher-<br>matura" (Blanking) e "materiali teach-in". |
| Avviso di contaminazione   | Pulire il frontalino.                                                                               |
| Errore di sincronizzazione | Controllare il collegamento elettrico.                                                              |
|                            | Controllare che i cavi siano intatti.                                                               |
| Corto circuito             | Contattare l'assistenza. Sostituire il dispositivo.                                                 |

### fr

| Description                                        | LED émettrice | LED réceptrice                         | LED de panneau<br>de commande |
|----------------------------------------------------|---------------|----------------------------------------|-------------------------------|
| Tension d'alimentation désactivée<br>ou trop basse | Tous O        | Tous O                                 | RS-485 /<br>10-Link O         |
| Erreur mat.                                        | Rouge ●       | Rouge ●                                | -                             |
| Erreur d'apprentissage du capteur                  | -             | Rouge → 10 Hz<br>+ jaune ● +<br>vert ● | -                             |
| Alerte de contamination                            | -             | Jaune - ● - 3 Hz +<br>vert ●           | Alignment<br>-€-3 Hz          |
| Erreur Syn                                         | -             | Rouge ● +<br>jaune ●                   | -                             |
| Court-circuit                                      | -             | Rouge ● +<br>vert ●                    | -                             |

| Description                                        | Mesure                                                                                                    |
|----------------------------------------------------|----------------------------------------------------------------------------------------------------|
| Tension d'alimentation désactivée<br>ou trop basse | Contrôler la tension d'alimentation.                                                                                                    |
| Erreur mat.                                        | Contacter l'assistance technique.                                                                                                    |
| Erreur d'apprentissage                             | Contrôler la propreté des vitres frontales.                                                                                                 |
|                                                    | S'assurer que tous les faisceaux lumineux sont dégagés durant l'apprentissage.                                                              |
|                                                    | Contrer l'alignement de l'émetteur par rapport au récep-<br>teur. Effectuer un nouvel alignement.                                           |
|                                                    | Effectuer un nouvel apprentissage du capteur.                                                                                               |
|                                                    | Dans le SOPAS, contrôler les configurations du menu<br>« Masquage » (Blanking).                                                             |
| Erreur d'apprentissage du matériel                 | Aucun matériel ne se trouve entre l'émetteur et le récepteur.                                                                               |
|                                                    | Le matériel est transparent.                                                                                                    |
|                                                    | Dans le SOPAS, contrôler les configurations des menus<br>« Masquage » (Blanking) et « Apprentissage du maté-<br>riel » (Material-Teach-in). |
| Alerte de contamination                            | Nettoyer les vitres frontales.                                                                                                    |
| Erreur Syn                                         | Vérifier le raccordement électrique.                                                                                                    |
|                                                    | S'assurer de l'absence de ruptures de câbles des lignes<br>électriques.                                                                     |
| Court-circuit                                      | Contacter l'assistance technique. Remplacer l'appareil.                                                                                     |

### es

| Significado                                  | LED emisor | LED receptor                                | LED del panel de<br>control |
|----------------------------------------------|------------|---------------------------------------------|-----------------------------|
| Sin tensión de alimentación o demasiado baja | Todos O    | Todos O                                     | RS-485 /<br>IO-Link O       |
| Fallo de hardware                            | Rojo ●     | Rojo ●                                      | -                           |
| Error de aprendizaje del sensor              | -          | Rojo ∹€- 10 Hz<br>+ amarillo ● +<br>verde ● | -                           |
| Advertencia de contaminación                 | -          | Amarillo -€-<br>3 Hz +<br>verde ●           | Alignment<br>€€ 3 Hz        |
| Error de sinc.                               | -          | Rojo ● +<br>amarillo ●                      | -                           |
| Cortocircuito                                | -          | Rojo ● +<br>verde ●                         | -                           |

| Significado                                     | Acción                                                                                                    |
|-------------------------------------------------|----------------------------------------------------------------------------------------------------|
| Sin tensión de alimentación o<br>demasiado baja | Compruebe la tensión de alimentación.                                                                                     |
| Fallo de hardware                               | Contacte con el serv. atenc. cliente.                                                                                     |
| Error de aprendizaje                            | Compruebe si están limpias las pantallas frontales.                                                                       |
|                                                 | Asegúrese de que todos los haces de luz estén libres<br>durante el aprendizaje.                                           |
|                                                 | Comprobar la alineación entre el emisor y el receptor.<br>Realice de nuevo la alineación.                                 |
|                                                 | Realice de nuevo el aprendizaje del sensor.                                                                               |
|                                                 | Compruebe en los ajustes de SOPAS en el menú<br>"Cegado" (Blanking).                                                      |
| Error de aprendizaje del material               | No hay material alguno entre el emisor y el receptor.                                                                     |
|                                                 | El material es transparente.                                                                                              |
|                                                 | Compruebe en los ajustes de SOPAS en los menús<br>"Cegado" (Blanking) y "Aprendizaje de material"<br>(Material-Teach-in). |
| Advertencia de contaminación                    | Limpie las pantallas frontales.                                                                                           |
| Error de sinc.                                  | Compruebe la conexión eléctrica.                                                                                          |
|                                                 | Compruebe posibles roturas de los cables eléctricos.                                                                      |
| Cortocircuito                                   | Contacte con el serv. atenc. cliente. Sustituya el dispositivo.                                                           |

### zh

| 含义        | 发射器 LED | 接收器 LED                                      | 操作面板<br>LED           |
|-----------|---------|----------------------------------------------|-----------------------|
| 工作电压中断或过低 | 全部 〇    | 全部 〇                                         | RS-485 /<br>10-Link O |
| 硬件故障      | 红色 ●    | 红色 ●                                         | -                     |
| 传感器示教错误   | -       | 红色 <del>〕</del><br>10 Hz +<br>黄色 ● +<br>绿色 ● | -                     |
| 污染警告      | -       | 黄色 <del>●</del><br>3 Hz +<br>绿色 ●            | Alignment<br>→ 3 Hz   |
| 同步错误      | -       | 红色 ● +<br>黄色 ●                               | _                     |
| 短路        | -       | 红色 ● +<br>绿色 ●                               | -                     |

| 含义        | 措施                                 |
|-----------|------------------------------------|
| 工作电压中断或过低 | 检查工作电压。                            |
| 硬件故障      | 联系服务中心。                            |
| 示教错误      | 检查透明保护盖是否干净。                       |
|           | 确保示教期间所有光束都空闲。                     |
|           | 检查发射器和接收器的相互校准。重新执行<br>对齐。         |
|           | 重新进行传感器示教。                         |
|           | 在 SOPAS 中,检查"消隐"菜单中的设置。            |
| 材料示教错误    | 发射器和接收器之间无材料。                      |
|           | 材料是透明的。                            |
|           | 在 SOPAS 中,检查"消隐"和"材料示教"菜单<br>中的设置。 |
| 污染警告      | 清洁透明保护盖。                           |
| 同步错误      | 检查电气连接。                            |
|           | 检查电缆是否有断线。                         |
| 短路        | 联系服务中心。替换设备。                       |